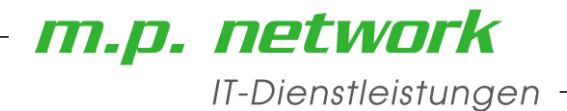

## Preisaktualisierung mit ProLogic FenOffice

Stand Januar 17

Um mit FenOffice die Lieferantenpreise zu aktualisieren stehen Ihnen verschiedene Möglichkeiten zur Verfügung.

| Preisaktualisierung mit ProLogic FenOffice   | 1 |
|----------------------------------------------|---|
| Manuelle Aktualisierung der Einkaufspreise   | 2 |
| Aktualisierung der Preise mit Sammeländerung | 3 |
| Aktualisierung der Preise mit Excel Tabelle  | 6 |

Preisaktualisierung mit FenOffice.docx / Seite 1/ ML / 3/7/2017

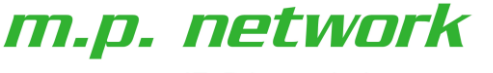

IT-Dienstleistungen

## Manuelle Aktualisierung der Einkaufspreise

Eignet sich vor allem für Änderung von Einzelpreisen (kleine Datenmengen) oder wenn keine andere Aktualisierung möglich ist. Dies ist dann der Fall, wenn keine lineare Preisanpassung erfolgt, oder der Lieferant keine Excel-Tabelle zur Verfügung stellen kann, oder keine "Bestellnummern" in FenOffice vorhanden sind.

Dazu wird der gewünschte Artikel zum Bearbeiten geöffnet und auf die "Karteikarte" Lieferant gewechselt. In dem Feld "Preis" wird der gewünscht Preis eingetragen.

Falls der Preis erst ab einem bestimmten Datum gültig sein soll, können Sie eine neue Zeile einfügen und dort den gleichen Lieferanten zuweisen und in dem Feld "Gültig ab:" das Datum eintragen ab **wann** mit diesem Preis kalkuliert werden soll.

| Artikelnummer                                        | 214589                         | Matchcode MM HS                 | Beschlagsysteme     Dr MACO Mult HS (Beschlag) | EK-Preisermittlung                                                                                                    | Eingaben/Maße   Rab                                                                           | atte Lieferanten                                        | Lager/Bestellu                                                         | ng                             |
|------------------------------------------------------|--------------------------------|---------------------------------|------------------------------------------------|----------------------------------------------------------------------------------------------------|-----------------------------------------------------------------------------------------------|---------------------------------------------------------|------------------------------------------------------------------------|--------------------------------|
| szeichnung<br>tikelart<br>ingtext                    | HEBEGETRIEBE HS GR             | 4 SILBER DM37,5 RZ              | LHS                                            | Image: Constraint of the second second s | e Liefr<br>werk<br>SFS Bau & Handwer<br>9435 Heerbrugg<br>86.73 Fr. C C<br>% V Liefer<br>Tage | C VK abzgl. Ra<br>a Preis<br>88.7<br>88.7<br>süttig ab: | batt<br>Bestell-Nr<br>3 214589<br><br>penrabatt berück<br>Vorzugsliefe | sichtigen                      |
| urz-Kennz.<br>arcode<br>nheit<br>aterialgruppe<br>Id | Rechtsc<br>Stk<br>08 Beschläge | hreibung prüfen<br>Menge pro VE | Hinzufügen/Entfernen<br>Bemerkung              | Bemerkung<br>Zuschläge:<br>Preiskatalog<br>Standard-Preisliste<br>Einfügen Ent<br>Externe Dokumente<br>Name                                                                                                    | fernen Duplizieren                                                                            |                                                         | hlag Wert Proz<br>0 % Ja<br>Übernehmen                                 | entual<br>Verwerf              |
| ehe zu                                               |                                |                                 |                                                |                                                                                                    | Artikel Ad                                                                                    | OK<br>ministrator 24                                    | Abbrechen 4d 03.02.2                                                   | Ü <u>b</u> ernehn<br>2015 16:2 |

Preisaktualisierung eintragen

1

# m.p. network

IT-Dienstleistungen -

## Aktualisierung der Preise mit Sammeländerung

Ist eine prozentuale oder pauschale Preisanpassung über mehrere Artikel (oder ganzer Artikelgruppen) nötig, können diese über eine Sammeländerung erfolgen. Dazu werden die gewünschten Artikel markiert (mit [+] Taste für einzelne Artikel, oder mit [Ctrl] / [+] für alle angezeigten Artikel).

|                      | Daten Bearbeite     | n Faktur | a Stamm Aktionen Auswertungen Optionen Fenster      | Extern Hi | lfe           |         |            |                    |         |                   | _         |           |
|----------------------|---------------------|----------|-----------------------------------------------------|-----------|---------------|---------|------------|--------------------|---------|-------------------|-----------|-----------|
|                      | i 🧼 🗄               | 100000   | 🧠 🍺 🔚 🎦 📲 🦷                                         | 0 👕       |               |         |            |                    |         |                   | P         | roLc      |
|                      | Artikel anzeigen    | 0        | Alle   Nur aktive  Nur deaktivierte                 |           |               |         |            |                    |         |                   |           |           |
|                      | Matchcode           | Nummer   | Kurztext                                            | Fixpreis  | Bestell-Nr    | Einheit | EK-Preis   | Vorzugslieferant   | K       | artei-Kennzeichen | Bemerkung | Preist    |
|                      | MM HS               | 38754    | HEBEGETRIEBEVERLÄNGERUNG HS SILBER L= 1000          |           | 38754         | Stk     | 17.49 Fr.  | SFS Bau & Handwerk | (       |                   |           |           |
|                      | MM HS               | 44324    | MITTELVERSCHLUSS HS SENKRECHT                       |           | 44324         | Stk     | 6.87 Fr.   | SFS Bau & Handwerk | c 👘     |                   |           |           |
| L é                  | MM HS               | 44652    | MITTELVERSCHLUSS HS SENKRECHT VERSTELLBAR           |           | 44652         | Stk     | 21.08 Fr.  | SFS Bau & Handwerk | c 👘     |                   |           |           |
|                      | MM HS               | 101309   | ZUBEHÖR FÜHRUNG MIT BLENDE 68/28 SCHEMA A SCHW. S   |           | 101309        | Stk     | 20.44 Fr.  | SFS Bau & Handwerk | c 👘     |                   |           |           |
| 1                    | MM HS               | 101310   | ZUBEHÖR FÜHRUNG MIT BLENDE 68/28 SCHEMA D SCHW. S   |           | 101310        | Stk     | 21.66 Fr.  | SFS Bau & Handwerk | c 👘     |                   |           |           |
|                      | MM HS               | 101311   | ZUBEHÖR FÜHRUNG UNIV.NIEDER 68/28 SCHEMA A. SCHW.   |           | 101311        | Stk     | 23.79 Fr.  | SFS Bau & Handwerk | ( –     |                   |           |           |
|                      | MM HS               | 101312   | ZUBEHÖR FÜHRUNG UNIV.NIEDER 68/28 SCHEMA D. SCHW.   |           | 101312        | Stk     | 25.44 Fr.  | SFS Bau & Handwerk | c 👘     |                   |           |           |
|                      | MM HS               | 101317   | FIBER-THERM ZUBEHÖR LAUFSCH. FLACH 68/28 SCHEMA A   |           | 101317        | Stk     | 43.27 Fr.  | SFS Bau & Handwerk | c 👘     |                   |           |           |
| P                    | MM HS               | 101318   | FIBER-THERM ZUBEHÖR LAUFSCH. HOCH 68/28 SCHEMA A    |           | 101318        | Stk     | 43.27 Fr.  | SFS Bau & Handwerk | c 👘     |                   |           |           |
|                      | MM HS               | 101319   | ZUBEHÖR FÜHRUNGSSCHIENE C 68/28 SCHEMA A SCHWARZ    | z         | 101319        | Stk     | 21.90 Fr.  | SFS Bau & Handwerk | (       |                   |           |           |
| C                    | a MM HS             | 101333   | FIBER-THERM ECKVERBINDUNGSTEILE                     |           | 101333        | Stk     | 15.16 Fr.  | SFS Bau & Handwerk | (       |                   |           |           |
| 16                   | MM HS               | 101653   | DICHTSCHIENENGARNITUR HS 28MM SILBER L= 2500        |           | 101653        | Stk     | 202.41 Fr. | SFS Bau & Handwerk | ( )     |                   |           |           |
|                      | MM HS               | 101654   | FIBER-THERM VERLÄNGERUNGSVERBINDER 2 FLG-EBENEN     |           | 101654        | Stk     | 21.99 Fr.  | SFS Bau & Handwerk | ( )     |                   |           |           |
| 1                    | MM HS               | 101662   | FIBER-THERM VERLÄNGERUNGSVERBINDER 3 FLG-EBENEN     |           | 101662        | Stk     | 27.09 Fr.  | SFS Bau & Handwerk | ( )     |                   |           |           |
| <b>e</b> () <b>1</b> | MM HS               | 101665   | DICHTSCHIENENGARNITUR HS 28MM SILBER L= 5000        |           | 101665        | Stk     | 407.16 Fr. | SFS Bau & Handwerk | ( )     |                   |           |           |
| 1                    | MM HS               | 101680   | ANSCHLAGPUFFER FLÜGELABSTAND 28MM SILBER            |           | 101680        | Stk     | 11.57 Fr.  | SFS Bau & Handwerk | ( )     |                   |           |           |
| •//                  | MM HS               | 101681   | ANSCHLAGPUFFER FLÜGELABSTAND 28MM WEISS             |           | 101681        | Stk     | 11.57 Fr.  | SFS Bau & Handwerk | (       |                   |           |           |
| 台                    | MM HS               | 101751   | ZUBEHÖR FÜHRUNG MIT BLENDE 68/28 SCHEMA A SILBER    |           | 101751        | Stk     | 20.44 Fr.  | SFS Bau & Handwerk | (       |                   |           |           |
| •7                   | MM HS               | 101752   | ZUBEHÖR FÜHRUNG MIT BLENDE 68/28 SCHEMA D SILBER    |           | 101752        | Stk     | 21.66 Fr.  | SFS Bau & Handwerk | (       |                   |           |           |
|                      | MM HS               | 101753   | ZUBEHÖR FÜHRUNG UNIV.NIEDER 68/28 SCHEMA A. SILBER  |           | 101753        | Stk     | 38.42 Fr.  | SFS Bau & Handwerk | (       |                   |           |           |
|                      | MM HS               | 101754   | ZUBEHÖR FÜHRUNG UNIV.NIEDER 68/28 SCHEMA D SILBER   |           | 101754        | Stk     | 40.07 Fr.  | SFS Bau & Handwerk | (       |                   |           |           |
|                      | MM HS               | 101785   | FIBER-THERM ZUBEHÖR LAUFSCH. HOCH 64/28 SCHEMA A    |           | 101785        | Stk     | 45.37 Fr.  | SFS Bau & Handwerk | (       |                   |           |           |
|                      | MM HS               | 102206   | PACKUNG LAUFWAGEN HS 150KG SILBER SILBER            |           | 102206        | Stk     | 71.61 Fr.  | SFS Bau & Handwerk | (       |                   |           |           |
|                      | MM HS               | 102207   | PACKUNG LAUFWAGEN HS 150KG SCHWARZ SCHWARZ          |           | 102207        | Stk     | 71.61 Fr.  | SFS Bau & Handwerk | (       |                   |           |           |
|                      | MM HS               | 102355   | HS ZUBEHÖRPACK ERHÖHTE DICHTHEIT 68/28 L= 2500MM    |           | 102355        | Stk     | 73.84 Fr.  | SFS Bau & Handwerk | (       |                   |           |           |
|                      | MM HS               | 102356   | HS ZUBEHÖRPACK ERHÖHTE DICHTHEIT 68/28 L= 3500MM    |           | 102356        | Stk     | 78.72 Fr.  | SFS Bau & Handwerk | <       |                   |           |           |
|                      | MM HS               | 102357   | HS ZUBEHÖRPACK ERHÖHTE DICHTHEIT 78/28 L= 2500MM    |           | 102357        | Stk     | 73.79 Fr.  | SFS Bau & Handwerk | <       |                   |           |           |
|                      | MM HS               | 102358   | KLEBER COLTOGUM GRAU SFS                            |           | 102358        | Stk     | 8.00 Fr.   | SFS Bau & Handwerk | <       |                   |           |           |
|                      | MM HS               | 102358   | HS ZUBEHÖRPACK ERHÖHTE DICHTHEIT 78/28 L= 3500MM    |           | 102358        | Stk     | 79.37 Fr.  | SFS Bau & Handwerk | <       |                   |           |           |
|                      | MM HS               | 102358   | KLEBER LOCTITE SFS                                  |           | 102358        | Stk     | 12.00 Fr.  | SFS Bau & Handwerk | <       |                   |           |           |
|                      | MM HS               | 102879   | FIBER-THERM GK CH 180MM SET ABDECKKAPPEN            |           | 102879        | Stk     | 4.75 Fr.   | SFS Bau & Handwerk | <       |                   |           |           |
|                      | MM HS               | 102886   | FIBER-THERM GK 180MM SET ABDECKKAPPEN               |           | 102886        | Stk     | 4.75 Fr.   | SFS Bau & Handwerk | <       |                   |           |           |
|                      | MM HS               | 102891   | DICHTSCHIENENGARNITUR HS 28MM SILBER L= 3500        |           | 102891        | Stk     | 301.00 Fr. | SFS Bau & Handwerk | <       |                   |           |           |
|                      | MM HS               | 102952   | HS PACKUNG 300 KG SILBER SCHÜCO CT 70               |           | 102952        | Stk     | 161.86 Fr. | SFS Bau & Handwerk | (       |                   |           |           |
|                      | MM HS               | 102953   | HS PACKUNG 300 KG SILBER PROFINE PD/ ALUPLAST       |           | 102953        | Stk     | 161.46 Fr. | SFS Bau & Handwerk |         |                   |           |           |
|                      | MM HS               | 102954   | HS PACKUNG 300 KG SILBER THYSSEN INOUTIC            |           | 102954        | Stk     | 151.64 Fr. | SFS Bau & Handwerk | (       |                   |           |           |
|                      | MM HS               | 102956   | HS PACKUNG 300 KG SILBER VEKA SLIDE                 |           | 102956        | Stk     | 154.47 Fr. | SFS Bau & Handwerk | (       |                   |           |           |
|                      | MM HS               | 103060   | VERRIEGELUNGSBLOCK HS 300/400KG SILBER              |           | 103060        | Stk     | 2.12 Fr.   | SFS Bau & Handwerk | (       |                   |           |           |
|                      |                     | 007.4    |                                                     |           | Coheren T     |         |            |                    |         | Í Trudeuraka 🗖    |           |           |
| Anza                 | ani der Datensatze: | 2377     | 237 Selektion: Beschlagsysteme - MACO Mulit HS - HS |           | Scrinelisuche |         |            |                    | •       | lextsucne         |           |           |
|                      |                     |          |                                                     |           |               | _       |            |                    | Artikel | Administr         | ator 244d | 03.02.201 |

Preisaktualisierung mit FenOffice.docx / Seite 3/ ML / 3/7/2017

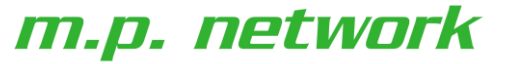

### IT-Dienstleistungen

Sind alle gewünschten Artikel markiert wird mit der **rechten Maustaste** das Kontextmenü aufgerufen und die Zeile "Sammeländerung" angewählt. Bei der Sammeländerung muss die Zeile "Lieferantenzuordnung" angewählt werden:

| Lieferanten-Zuordnung ändern                                                 | ? ×           |  |  |  |  |
|------------------------------------------------------------------------------|---------------|--|--|--|--|
| Es sind folgende 492 Artikel zur Änderung markiert:                          |               |  |  |  |  |
| Artikelbezeichnung Anzahl der                                                | Lieferanten 🔺 |  |  |  |  |
| *ABDECKKAPPE DZB H Braun                                                     | 1             |  |  |  |  |
| *ABDECKKAPPE DZB H Weiss                                                     | 1             |  |  |  |  |
| *ABDECKKAPPE EL O Silber                                                     | 1             |  |  |  |  |
| *ABDECKKAPPE EL O Weiss                                                      | 1             |  |  |  |  |
| *ABDECKKADE EL U SIDEI                                                       | 1             |  |  |  |  |
| *ABDECKKAPPE EL-S U Silber                                                   | 1             |  |  |  |  |
| *ABDECKKAPPE EL-S U Weiss                                                    | 1             |  |  |  |  |
| *ABDECKKAPPE FEB LI Silber                                                   | 1 🗸           |  |  |  |  |
|                                                                              |               |  |  |  |  |
| C Alle Lieferanten-Zuordnungen löschen (inkl. EK-Preise und Bestelldaten)    | Durchführen   |  |  |  |  |
| O Bestimmte Lieferanten-Zuordnung löschen (inkl. EK-Preise und Bestelldaten) | Durchführen   |  |  |  |  |
| Zu entfernender Lieferant:                                                   |               |  |  |  |  |
| C Lieferanten ändern (Preise und Bestelldaten beibehalten)                   | Durchführen   |  |  |  |  |
| Zuzuordnender Lieferant:                                                     |               |  |  |  |  |
| In EK-Preis ändern (Lieferant und Bestelldaten beibehalten)                  | Durchführen   |  |  |  |  |
| Für Lieferant: Geiser Rudolf AG, Langenthal                                  |               |  |  |  |  |
| Preisänderung: Prozentualer Aufschlag  2.6                                   | % / Betrag    |  |  |  |  |
| Neuen Eintrag erzeugen                                                       |               |  |  |  |  |

Anschliessend muss "EK-Preis" ändern aktiviert werden und der gewünschte Lieferant ausgewählt werden. Bei der "Preisänderung" kann zwischen "prozentualer Änderung" und "pauschaler Änderung" gewählt werden. Mit einem **negativen** Vorzeichen können die Preise auch gesenkt werden.

ACHTUNG: Es werden **nur** die Preise des **ausgewählten** Lieferanten angepasst. Müssen innerhalb derselben Markierung auch noch die Preise eines anderen Lieferanten angepasst werden, muss für diesen der Vorgang wiederholt werden.

Falls der Preis erst ab einem **bestimmten Datum** gültig sein soll, kann die Checkbox "Neuen Eintrag erzeugen" aktiviert werden. und in dem Feld "Gültig ab:" das Datum eintragen ab wann mit diesem Preis kalkuliert werden soll. Dadurch wird ein **zusätzlicher** Preis angelegt.

| EK-Preis ändern (Lieferant und eine eine eine eine eine eine eine ei | nd Bestelldaten beibehalten | )     |   | Durchführen |
|----------------------------------------------------------------------|-----------------------------|-------|---|-------------|
| Für Lieferant:                                                       | Geiser Rudolf AG, Langent   | hal   | • |             |
| Preisänderung:                                                       | Prozentualer Aufschlag      | ▼ 2.6 |   | % / Betrag  |
| 🔽 Neuen Eintrag erzeugen                                             |                             |       |   |             |
| Bemerkung:                                                           |                             |       |   |             |
| Gültig ab:                                                           | 01.01.2017                  |       |   |             |

Preisaktualisierung mit FenOffice.docx / Seite 4/ ML / 3/7/2017

## m.p. network

## IT-Dienstleistungen

Mit anklicken des "Durchführen" Buttons wird nach einer Sicherheitsabfrage die Preisänderung durchgeführt. Sobald die Preisänderung ausgeführt ist erscheint eine entsprechende Meldung am Bildschirm. Sollten keine weiteren Änderungen mehr durchgeführt werden kann die Maske über den "Schliessen" Button verlassen werden.

| Sammeländerung                            | <u>?</u> ×   |
|-------------------------------------------|--------------|
| Zu änderndes Feld:                        |              |
| Bestellnummer ==> Artikelnummer           | <b>_</b>     |
| Bildpfad                                  | _            |
| Deaktiviert                               |              |
| Durchschnittlicher EK-Preis               |              |
| Einheit                                   |              |
| Externe Dokumente                         |              |
| Fenstermaterial Gemeinkosten              |              |
| Gewicht pro Mengeneinheit                 |              |
| Kartei-Kennzeichen                        |              |
| Kurztext                                  |              |
| Langtext                                  |              |
| Lieferanten-Zuordnung                     |              |
| Matchcode                                 |              |
| Nicht Rabatt-fähig                        |              |
| Nummer                                    |              |
| Pfad-Zuordnung                            |              |
| Preisermittlung (Preis pro)               |              |
| Preisfindung                              |              |
| Rundungseinheit                           |              |
| Sonderpreis.Gültig bis                    |              |
| Sonderpreis.Gültig von                    |              |
| Sonderpreis.Preis                         |              |
| Sonderpreis.Rabattstaffel berücksichtigen |              |
| Sonderpreis.Sonderpreis aktiviert         |              |
| Stück pro Verpackungseinheit              |              |
| Verpackungseinheit                        |              |
| Wareneingangsetikett                      |              |
| Zusatz1                                   |              |
| Zusatzartikel EK-Preis                    |              |
| Zusatzartikel Gemeinkosten                | •            |
|                                           | OK Abbreshep |
|                                           |              |

**TIP**: Im Feld "Kurz-Kennz." das Datum der Preisaktualisierung eintragen. Auch dies kann über die Sammeländerung für alle vorher markierten Artikel gemacht werden. Einfach nochmals rechte Maustaste -> Sammeländerung -> Feld "Kartei- Kennzeichen wählen" -> Datum in Feld eingeben

| Zu änderndes Feld:       |  |  |
|--------------------------|--|--|
| Kartei-Kennzeichen       |  |  |
| Zu setzende Information: |  |  |
| 03.02.2015 wr            |  |  |

Preisaktualisierung mit FenOffice.docx / Seite 5/ ML / 3/7/2017

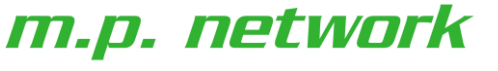

IT-Dienstleistungen -

## Aktualisierung der Preise mit Excel Tabelle

Voraussetzung zur Preisaktualisierung mit eine Excel-Tabelle ist, dass die Bestellnummern der zu aktualisierenden Artikel in FenOffice eingetragen sind.

Die Excel-Tabelle muss mindestens folgende Spalten enthalten: "Bestellnummer", "Einheit", "Preis". Zur Kontrolle sollte sicher auch eine Artikelbezeichnung vorhanden sein. Die Tabelle muss die Bezeichnerzeile in der ersten Zeile haben und die Daten in den folgenden Zeilen. Es dürfen keine Leerzeilen vorhanden sein, da sonst FenOffice die nachfolgenden Zeilen nicht mehr auswertet.

| 🔀 Microsoft Excel - Siegenia.xls                                                                                                    |               |  |  |  |  |
|----------------------------------------------------------------------------------------------------|---------------|--|--|--|--|
| 🔁 Datei Bearbeiten Ansicht Einfügen Format Extras Daten Eenster ?                                                                              | _ 8 ×         |  |  |  |  |
| 🗄 🗋 💕 🛃 👌 🦪 🚨 🕵 🖤 🖏 🛍 τ 🛷 🕅 τ 🖓 🖓 🖓 🖓 Σ τ 🐉 100                                                                                                | % • 💾         |  |  |  |  |
| 📴 🖆 🖾 🧐 🏷   🕉 🏪 📦   🕬 Bearbeitung zurückgenden                                                                                                 | 2             |  |  |  |  |
| MS Sans Serif 🔹 10 🔹 F 🗶 U 🚍 🗟 🐔 🐝 💷 - 🐎 - A - 🖧 😵                                                                                             | '₩ <b>∍</b> Ö |  |  |  |  |
| A1 • & Bestellnummer                                                                                                    |               |  |  |  |  |
| AB                                                                                                    | c 🗧           |  |  |  |  |
| 1 Bestellnummer Bezeichnung DE                                                                                                    | Preis         |  |  |  |  |
| 2 882887 ABDECKK.SI-LINE HS250 PZ A0089 EV1                                                                                                    | 27.36         |  |  |  |  |
| 3 882894 ABDECKK SI-LINE HS250 PZ A0089 EV2                                                                                                    | 27.36         |  |  |  |  |
| 4 896105 ABDECKK.SI-LINE HS250 PZ A0089 RAL8022                                                                                                | 23.21         |  |  |  |  |
| 5 882900 ABDECKK.SI-LINE HS250 PZ A0089 RAL9003                                                                                                | 27.36         |  |  |  |  |
| 6 NHBZ0070 ABDECKKAPPE AUSSEN EV1                                                                                                    | 25.56         |  |  |  |  |
| 7 NHBZ0070 ABDECKKAPPE AUSSEN EV2                                                                                                    | 25.56         |  |  |  |  |
| 8 NHBZ0070 ABDECKKAPPE AUSSEN RAL9016                                                                                                    | 25.56         |  |  |  |  |
| 9 NHBZ0050 ABDECKKAPPE AUSSEN/92 PZ EV1                                                                                                    | 25.56         |  |  |  |  |
| 10 NHBZ0050 ABDECKKAPPE AUSSEN/92 PZ EV2                                                                                                    | 25.56         |  |  |  |  |
| 11 NHBZ0050 ABDECKKAPPE AUSSEN/92 PZ RAL9016                                                                                                   | 25.56         |  |  |  |  |
| 12 NHBZ0040 ABDECKKAPPE AUSSEN/94 PZ22 EV1                                                                                                    | 25.56         |  |  |  |  |
| 13 NHBZ0040 ABDECKKAPPE AUSSEN/94 PZ22 EV2                                                                                                    | 25.56         |  |  |  |  |
| 14 NHBZ0040 ABDECKKAPPE AUSSEN/94 PZ22 RAL9016                                                                                                 | 25.56         |  |  |  |  |
| 15 NHBZ0060 ABDECKKAPPE AUSSEN/BLIND EV1                                                                                                    | 25.56         |  |  |  |  |
| 16 NHBZ0060 ABDECKKAPPE AUSSEN/BLIND EV2                                                                                                    | 25.56         |  |  |  |  |
| 17 NHBZ0060 ABDECKKAPPE AUSSEN/BLIND RAL9016                                                                                                   | 25.56         |  |  |  |  |
| 18 851098 ABDECKKAPPE DZB H EV1                                                                                                    | 1.63          |  |  |  |  |
| 19 239834 ABDECKKAPPE DZB H GOLD GLAENZEND                                                                                                    | 1.63          |  |  |  |  |
| 20 802519 ABDECKKAPPE DZB H RAL8019                                                                                                    | 0.68          |  |  |  |  |
| 21 802502 ABDECKKAPPE DZB H RAL9003                                                                                                    | 0.68          |  |  |  |  |
| 22 848005 ABDECKKAPPE DZB H TITAN GLAENZEND                                                                                                    | 1.62          |  |  |  |  |
| 23 849286 ABDECKKAPPE DZB H TITAN MATT DUNKEL                                                                                                  | 1.63          |  |  |  |  |
| 24 856857 ABDECKKAPPE DZB H TITAN MATT HELL                                                                                                    | 1.62          |  |  |  |  |
| 25 842713 ABDECKKAPPE DZB KF RAL8019                                                                                                    | 0.48          |  |  |  |  |
| 26 842706 ARDECIZIADRE DZB IZE RAL 9003<br>$ 4 + \mathbf{b} $ / Inhaltsverzeichnis <b>Einzelteile</b> / Teile tauschen / 1 DKL GSWK1 2 / 3 DKR |               |  |  |  |  |
| Bereit                                                                                                    |               |  |  |  |  |

Beispiel Excel Tabelle:

Durch Anklicken des Buttons "Daten importieren" wird die Maske "Importfilter wählen" geöffnet. Wählen Sie "Excel-Preisaktualisierung und bestätigen mit "OK"

| TUU | porchicer wanieh                                |
|-----|-------------------------------------------------|
| _   |                                                 |
| BN  | MEcat-Katalog-Import                            |
| CS  | SV-Artikelimport                                |
| Eu  | IroASCII-Import Glas                            |
| E×  | ccel-Import (Preismatrix)                       |
| Ex  | cel-Preisaktualisierung                         |
| Ex  | cel95-Import (Preismatrix)                      |
| Ük  | pernahme von Artikeln aus ComNorm-Schnittstelle |
|     |                                                 |
|     |                                                 |
|     |                                                 |
|     |                                                 |
| 1   |                                                 |
|     | OK Abbrechen                                    |
|     |                                                 |

**v**1

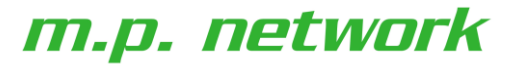

IT-Dienstleistungen

| Importdatei         | wählen                                             | ? ×             |
|---------------------|----------------------------------------------------|-----------------|
| <u>S</u> uchen in:  | 🔁 Siegenia 💽 🖛 🔁                                   | <b>-</b> * 🎟 -  |
| Geiser-Sie          | genia.xls                                          | T2.xls          |
| Kopie von           | Brutto-Preisliste-DE gültig ab 1-2-08 Prologic.xls |                 |
| Kopiertab           | elle Siegenia.×ls                                  |                 |
| 🔢 Siegenia Z        | Cuordnung AnschList.xls                            |                 |
| Siegenia.>          | ds                                                 |                 |
| 🚮 T1.xls            |                                                    |                 |
|                     |                                                    | -               |
| 1                   |                                                    |                 |
| Datei <u>n</u> ame: | Siegenia.xls                                       | 0 <u>f</u> fnen |
|                     |                                                    |                 |
| Datei <u>t</u> yp:  | Excel-Dateien (*.xls)                              | Abbrechen       |
|                     |                                                    | ///             |

Wählen Sie in der Auswahlmaske die korrekten Spalten und den Lieferanten:

**Wichtig !** Es muss exakt jene Adresse sein die schon zuvor diesen Artikeln zugeordnet waren. (evtl. doppelte Adressen vorhanden)

Optional kann pro Artikel **ein zweiter Preiseintrag** generiert werden, basierend ab einem **neuen Referenzdatum.** 

Hierzu sind die gelb markierten Felder zu befüllen.

#### Wählen Sie die Excel-Tabelle mit den Daten

| nammer in opaire.                                | Bestellnummer                 |
|--------------------------------------------------|-------------------------------|
| Preis in Spalte:                                 | Preis                         |
| VE in Spalte:                                    | •                             |
| Nummer ist                                       |                               |
| C Artikelnummer                                  |                               |
| Import in                                        | Standard-Preisliste           |
| 🗖 Datensätze b                                   | ei Bedarf anlegen             |
| Bestellnummer                                    |                               |
| Lieferant:                                       | Siegenia-Aubi AG, Uetendorf 💌 |
| Veuen Eintrag                                    | g erzeugen                    |
|                                                  | Preisaktualisierung 2016      |
| Bemerkung:                                       | 01 01 2016                    |
| Bemerkung:<br>Gültig ab:                         | 01.01.2010                    |
| Bemerkung:<br>Güttig ab:                         | 01.01.2016                    |
| Bemerkung:<br>Gültig ab:<br>Zerste Zeile überles | ien                           |

Nach dem Bestätigen werden anhand der Bestellnummern die Preise aktualisiert Dies wird am Bildschirm fortlaufend angezeigt. Nach der Aktualisierung werden die gefundenen und geänderten Artikel markiert.

| ammelanderung                             |    | 1         |
|-------------------------------------------|----|-----------|
| Iu änderndes Feld:                        |    |           |
| Bestellnummer ==> Artikelnummer           |    | -         |
| Bildpfad                                  |    |           |
| Deaktiviert                               |    |           |
| Durchschnittlicher EK-Preis               |    |           |
| Einheit                                   |    |           |
| Externe Dokumente                         |    |           |
| Fenstermaterial Gemeinkosten              |    |           |
| Gewicht pro Mengeneinheit                 |    |           |
| Kartei-Kennzeichen                        |    |           |
| Kurztext                                  |    |           |
| Langtext                                  |    |           |
| Lieferanten-Zuordnung                     |    |           |
| Matchcode                                 |    |           |
| Nicht Rabatt-fähig                        |    |           |
| Nummer                                    |    |           |
| Pfad-Zuordnung                            |    |           |
| Preisermittlung (Preis pro)               |    |           |
| Preisfindung                              |    |           |
| Rundungseinheit                           |    |           |
| Sonderpreis.Gültig bis                    |    |           |
| Sonderpreis.Gultig von                    |    |           |
| Sonderpreis.Preis                         |    |           |
| Sonderpreis Rabattstaffel berucksichtigen |    |           |
| Sonderpreis.Sonderpreis aktiviert         |    |           |
| stuck pro verpackungseinneit              |    |           |
| Verpackungseinneit                        |    |           |
| /vareneingangsetikett<br>7                |    |           |
| Zusatzi<br>Zusatzatikal EK Busia          |    |           |
| Zusatzartikel EK-Preis                    |    |           |
| Zusatzartikel Gemeinkosten                |    |           |
|                                           |    |           |
|                                           | ок | Abbrechen |

**TIP**: Im Feld "Kurz-Kennz." das Datum der Preisaktualisierung eintragen. Auch dies kann über die Sammeländerung für alle vorher markierten Artikel gemacht werden. Einfach nochmals rechte Maustaste -> Sammeländerung -> Feld "Kartei- Kennzeichen wählen" -> Datum in Feld eingeben ->

| Zu anderndes Feid:       |  |
|--------------------------|--|
| Kartei-Kennzeichen       |  |
| Zu setzende Information: |  |
| 03.02.2015 wr            |  |

Preisaktualisierung mit FenOffice.docx / Seite 7/ ML / 3/7/2017